### Homework Redo 00

#### **Objective:**

Earn back points on previous assignments. You may pick one from the following:

- one lab and one lab report (they do not have to match)
- two lab reports
- two labs
- one homework

The new grades will be reflected in the original submission, and not in the Homework Redo submission. Make sure you follow the steps detailed below:

### **Required Steps:**

- 1. Complete the previous assignment(s).
- 2. Create a text file with the name of the assignment and detail which assignment is being submitted. For example, if Lab 12 and Lab Report 14 is submitted, then in the file, whose name is Lab12ANDLabReport14.txt, would say:

Lab 12 Lab Report 14

## \*\*\*If this file is not included in the submission, then the submission WILL NOT be graded\*\*\*

3. Upload the assignment and the text file to the **HomeworkRedo** submission in the Dropbox.

# \*\*\* DO NO UPLOAD THE ASSIGNMENTS TO THEIR ORGINAL SUBMISSION LINK \*\*\*

4. Make sure you have followed all steps carefully.

### **Finally:**

Upload files (don't forget the text file) to the CSCE Dropbox.

### **Extra Notes:**

- Homework Redo assignments are subject to the same policies as other assignments, including the late work policy.
- The Redo Assignment submission is due at the time stated above and <u>may not</u> be used at a later date.